## 付属ソフト(本機内蔵)をインストールする

付属のソフトを使って、撮影した映像をカレンダー型式で表示したり、簡単な編集をすることができます。

## 準備

- 本機とパソコンを USB ケーブルで接続してください。
- 1 液晶モニターを開く

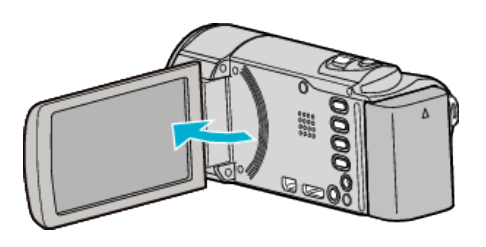

**2** USB ケーブルと AC アダプターを接続する

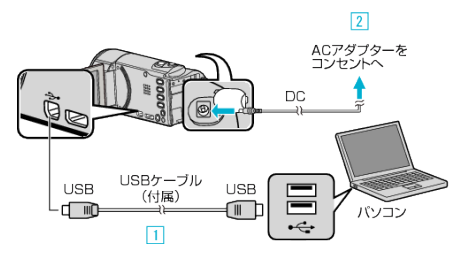

付属の USB ケーブルでつなぐ
 本機に AC アダプターをつなぐ

- AC アダプターを接続すると自動で電源が入ります。
- 付属の AC アダプターを使用してください。
  ③ "接続機器を選択"メニューが表示されます。
- 3 "パソコンと接続"をタッチする

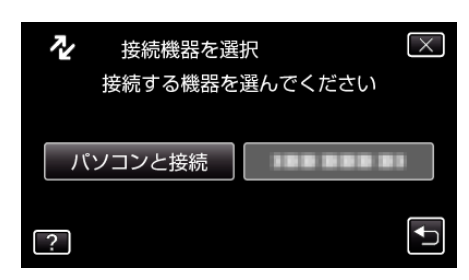

4 "パソコンで見る"をタッチする

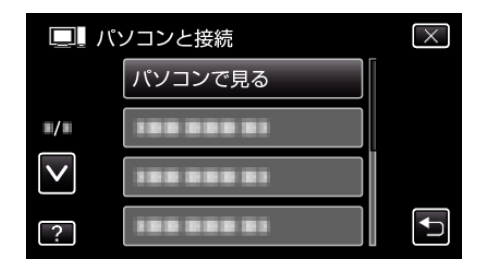

- ×をタッチすると、メニューを閉じます。
- 5 をタッチすると、前画面に戻ります。
- パソコンに "Everio ソフトウェア セットアップ"が表示されます。
  以降の手順は、コンピューターで操作してください。

メモ:

- "Everio ソフトウェア セットアップ"が表示されないときは、「マイコンピュータ」のなかの "JVCCAM\_APP"内の "install.exe"をダブルクリックしてください。
- ●「自動再生」の画面が表示されたときは、"フォルダを開いてファイルを表示する"を選び、"OK"をクリックしてください。その後にフォルダ内の"install.exe" をクリックしてください。
- インストール手順
- WEB ユーザーガイドの動画の操作説明をご覧ください。